# R27-HW - 2 Zone Programmer

### Contents

- 1. Factory default settings
- 2. Factory program settings
- 3. Resetting the programmer
- 4. Setting the date and time
- ON/OFF period selection
  Adjusting the program settings
- 7 Copy function
- 7. Copy function
- 8. Reviewing the program settings

1. Factory default settings

2. Factory program settings

P1 ON

6:30

7:30

P1 ON

6:30

P1 ON

6:30

5/2D

Unlocked

P1 OFF

8:30

10:00

P1 OFF

8:30

P1 OFF

8:30

On

Off

- 9. Boost function
- 10. Advance function
- 11. Holiday mode
- 12. Backlight mode selection
- 13. Keypad lock and unlock
- 14. Frost protection function
- 15. Master reset

Program:

Backlight:

Frost Protection:

Keypad:

(m)

Mon-Fri

Sat-Sun

All 7 days

Everyday

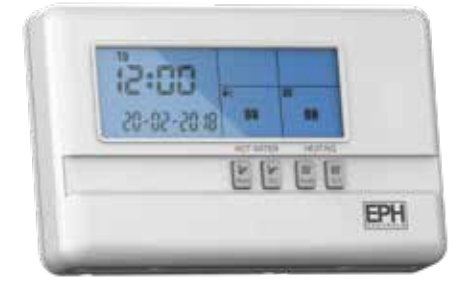

### Important: Keep this document

This 2 zone programmer is designed to provide ON/OFF control for both Hot Water and Heating, with the value added application of in built frost protection.

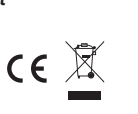

# Page 1 of 2 **Operating Instructions**

### **CAUTION!**

Before commencing, disconnect the device from the mains. There are parts that carry mains voltage behind the cover. Never leave unsupervised when it is open. (Prevent non specialists and especially children from gaining access to it.)

Never remove this product from the electrical baseplate. Disconnect from mains supply in the event of any damage to any buttons. Do not use sharp tools to push any button.

## 5. ON/OFF period selection

There are 4 modes available on this programmer for users to choose for their individual application.

| AUTO    | The programmer operates 3 'ON/OFF' periods per day.                                                              |
|---------|----------------------------------------------------------------------------------------------------|
| ALL DAY | The programmer operates 1'ON/OFF' period per day.<br>This operates from the first ON time to the third OFF time. |
| ON      | The programmer is permanently on. **ON**                                                                         |
| OFF     | The programmer is permanently off. **OFF**                                                                       |
|         |                                                                                                    |

Lower the cover on the front of the unit. By pressing the select button, you can change between AUTO / ALL DAY / ON / OFF for HOT WATER.

Repeat this process for **HEATING** by pressing the **HEATING** button.

### 6. Adjusting the program settings

You can now program the HOT WATER.

Lower the cover on the front of the unit.

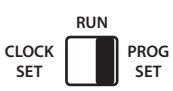

Move the selector switch to the **PROG SET** position.

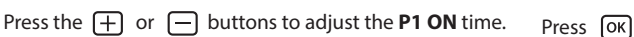

Press the + or - buttons to adjust the **P1 OFF** time. Press OK

Repeat this process to adjust the **ON & OFF** times for **P2 & P3**.

Press **HIM** select and repeat the above process to adjust for HEATING.

When completed, move the selector switch to the **RUN** position.

### 7. Copy function

#### Copy function may only be used if the programmer is in the 7d mode.

Lower the cover on the front of the programmer. Move the selector switch to the **PROG SET** position.

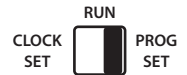

Set the **ON** & **OFF** times for the day of the week you wish to copy from.

Press the COPY button for 2 secs. The next day of the week will begin to flash.

Press the 🕂 button to copy the **ON** & **OFF** to this day.

Press the — button to skip a day.

**ON** & **OFF** times can be copied to multiple days by using the + button.

Press the OK button when copying has been completed.

When completed, move the selector switch to the RUN position.

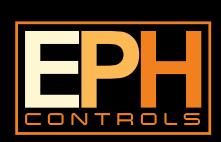

### **EPH Controls Ireland**

sales@ephcontrols.com www.ephcontrols.com

### **EPH Controls UK**

sales@ephcontrols.co.uk www.ephcontrols.co.uk

16:30 22:30

# 3. Resetting the programmer

It is necessary to press the **RESET** button prior to initial programming. This button is located behind the cover on the front of the unit.

5/2D

7D

24H

P2 ON

12:00

12:00

P2 ON

12:00

P2 ON

12.00

P2 OFF

12:00

12:00

P2 OFF

12:00

P2 OFF

12:00

### 4. Setting the date and time

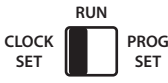

Lower the cover on the front of the unit. Move the selector switch to the **CLOCK SET** position.

| Press the $+$ or $-$ buttons to select the day.                 | Press | ОК  |
|-----------------------------------------------------------------|-------|-----|
| Press the $+$ or $-$ buttons to select the month.               | Press | ОК  |
| Press the $+$ or $-$ buttons to select the year.                | Press | ОК  |
| Press the $+$ or $-$ buttons to select the hour.                | Press | ОК  |
| Press the $+$ or $-$ buttons to select the minute.              | Press | ОК  |
| Press the 🕂 or 🗕 buttons to select 5/2D, 7D or 24H              | Press | ОК  |
| The data store and for attendance where the second states are a |       | - I |

The date, time and function are now set. Move the selector switch to the **RUN** position to run the program, or to the **PROG SET** position to change the program setting.

SET SET

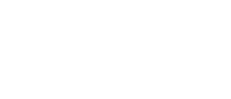

P3 OFF

22:30

23:00

P3 OFF

22:30

P3 OFF

P3 ON

16:30

17:00

P3 ON

16:30

P3 ON

# R27-HW - 2 Zone Programmer

# Page 2 of 2 **Operating Instructions**

### 8. Reviewing the program settings

Lower the cover on the front of the unit.

Move the selector switch to the PROG SET position.

By pressing OK this will review each of the ON/OFF times for P1 to P3 for HOT WATER.

Repeat this process to review the ON/OFF times for the HEATING by pressing the ( select ) button and then pressing OK .

When completed, move the selector switch to the **RUN** position.

## 9. Boost function

This function allows the user to extend the **ON** period for 1, 2 or 3 hours.

If the zone that you wish to Boost is timed to be OFF, you have the facility to switch it ON for 1, 2 or 3 hours.

for HOT WATER and Press the required button: for HEATING

once, twice or three times respectively.

To cancel the boost function, simply press the respective boost button again.

### 10. Advance function

This function allows the user to bring forward the next switching time.

If the zone is currently timed to be OFF and the ADV is pressed, the zone will be switched **ON** until the end of the next switching time.

If the zone is currently timed to be **ON** and the **ADV** is pressed, the zone will be switched OFF until the end of the next switching time.

Press for HOT WATER and HOT WATER and for HEATING.

To cancel the ADVANCE function, simply press the respective ADV button again.

### 11. Holiday mode

Lower the cover on the front of the unit.

Move the selector switch to the RUN position.

Press the (Holiday) button.

The current date and time will flash on the screen. It is now possible to enter the date and the time when you plan to return.

Press the (+) or (-) buttons to adjust the holiday period requiied. Press the OK button.

The programmer is now switched **OFF** for the selected number of days.

By pressing the OK button again, this will cancel the holiday mode, thereby returning the programmer to the normal settings.

# 12. Backlight mode selection

On

There are two settings for selection. The factory default setting is ON. ON The backlight is permanently ON.

AUTO On pressing any button the backlight stays on for 10 seconds.

To adjust the backlight setting, lower the cover on the front of the unit. RUN

Move the selector switch to the RUN position.

Press the OK button for 5 seconds.

Press either the + or buttons to select the **ON** or **AUTO** mode. Press the OK button.

### 13. Keypad lock and unlock

RUN

PROG

SET

CLOCK

SET

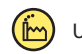

Unlocked

To lock the keypad, press and hold the OK and Holiday buttons for 5 seconds.

will appear on the screen. The keypad is now locked.

To unlock the keypad, press and hold the OK and (Holiday) buttons for 5 seconds.

will disappear from the screen. The keypad is now unlocked.

## 14. Frost protection function

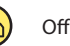

SET

PROG

SET

Selectable range 5~20°C. This function is set to protect pipes against freezing or to prevent low room temperature when the programmer is programmed to be OFF or is manually OFF.

Frost protection can be activated by following the procedure below. RUN

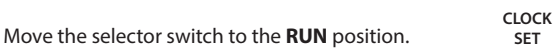

Press both the 🕂 and 🔄 buttons for 5 seconds, to enter selection mode. Press either the 🛨 or 🔵 buttons to to turn **On** or turn **Off** frost protection.

Press the OK button to confirm.

Press either the + or - buttons to increase or decrease the desired frost protection setpoint.

Press the OK button to select.

Both HOT WATER and HEATING zones will be switched ON in the event of room temperature falling below the frost protection setpoint. When frost protection is enabled "Frost" will be visible on the screen. When frost protection is activated "Frost" will flash on the screen.

### 15. Master reset

Lower the cover on the front of the programmer.

There are four hinges holding the cover in place.

Between the 3rd and 4th hinges there is a circular hole.

Insert a ball point pen or similar object to master reset the programmer. After pressing the master reset button, the date and time will now need to be reprogrammed.

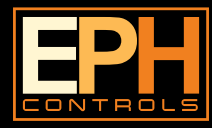

#### **EPH Controls Ireland**

sales@ephcontrols.com www.ephcontrols.com

СГОСК

SET

PROG

SET

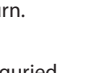

PROG

SET

RUN

CLOCK